## **Granting Permission on Sentral**

It is easy to give permission for an activity or event on Sentral. You will receive a notification in your Parent Portal, then follow these few simple steps.

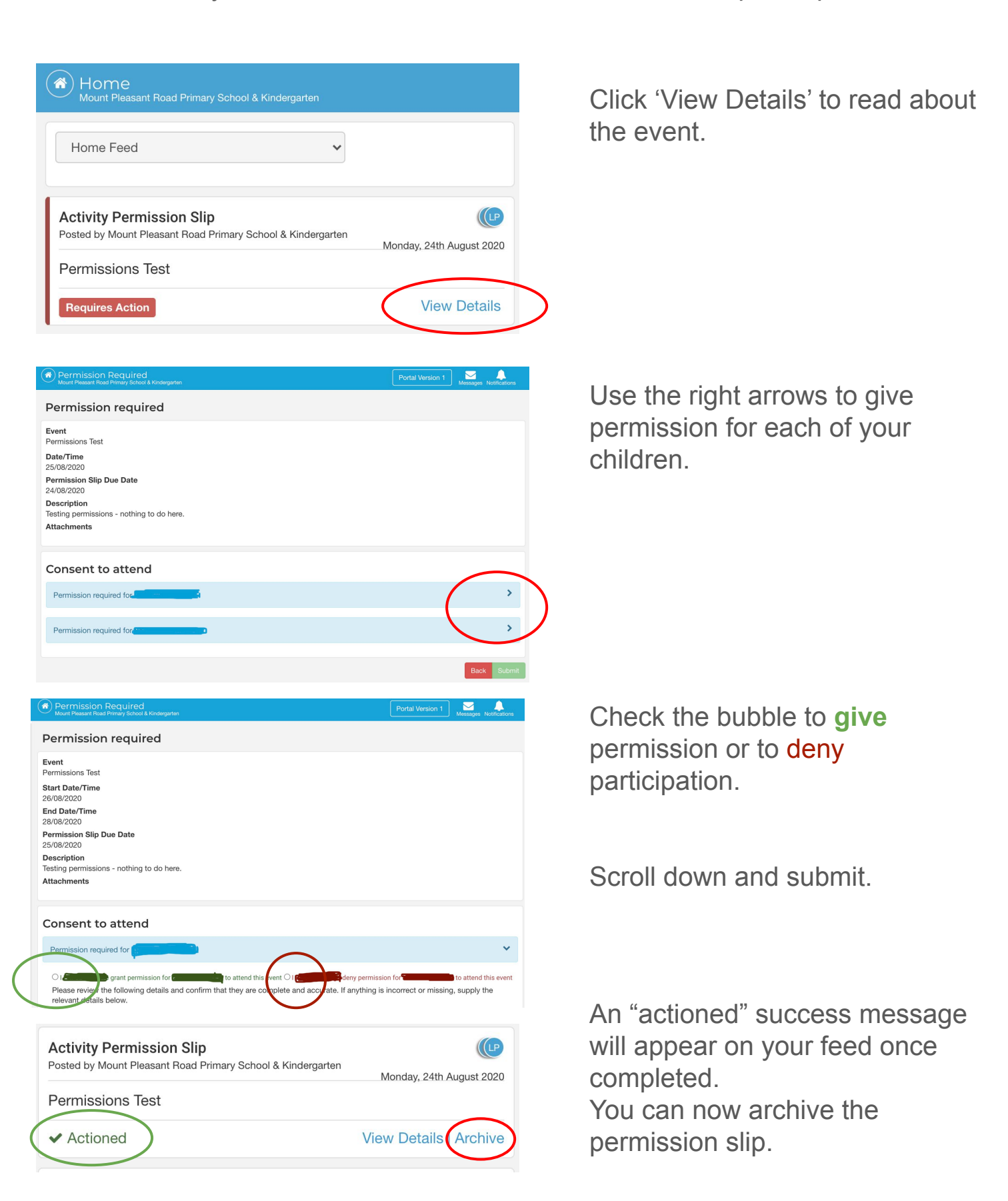